# Konfiguration des IPv6-Tunnels auf Stackable Switches der Serie Sx500

### Ziel

Ziel dieses Dokuments ist es, Ihnen zu zeigen, wie Sie IPv6-Tunnel konfigurieren. Die IPv6-Tunnelkonfiguration ist eine Methode, um IPv6-Hosts oder -Netzwerke über einen IPv4-Backbone miteinander zu verbinden. Das ISATAP (Intra-Site Automatic Tunnel Addressing Protocol) ermöglicht die Kapselung von IPv6-Paketen in IPv4-Paketen für die Übertragung über IPv4-Netzwerke. Diese Methode der Wahl für Benutzer oder Netzwerke ermöglicht es ihnen nicht nur, eine Verbindung zum IPv6-Internet über eine IPv4-Verbindung herzustellen, sondern ermöglicht es Benutzern auch, mit anderen 6to4-Benutzern sowie mit Benutzern nativer IPv6-Verbindungen zu kommunizieren. Um einen Tunnel zu konfigurieren, muss der Benutzer einen ISATAP-Tunnel konfigurieren und eine IPv6-Schnittstelle für den ISATAP-Tunnel definieren.

## Anwendbare Geräte

·Stackable Switches der Serie Sx500

#### Softwareversion

·v1.2.7.76

## IPv6-Tunneleinstellungen konfigurieren

Schritt 1: Melden Sie sich beim Webkonfigurationsprogramm an, und wählen Sie **IP Configuration > Management and IP interfaces > IPv6 Tunnel aus**. Die Seite *IPv6-Tunnel* wird geöffnet:

| Tunnel Number:               | 1                                                            |                                     |
|------------------------------|--------------------------------------------------------------|-------------------------------------|
| Tunnel Type:                 | ISATAP                                                       |                                     |
| Source IPv4 Address:         | <ul> <li>Auto</li> <li>None</li> <li>Manual</li> </ul>       |                                     |
| Tunnel Router's Domain Name: | <ul> <li>Use Default</li> <li>User Defined ISATAP</li> </ul> | (Default: ISATAP)                   |
| Parameters                   |                                                              |                                     |
| 🗳 Query Interval:            | <ul> <li>Use Default</li> <li>User Defined 10</li> </ul>     | sec. (Range: 10 - 3600, Default: 10 |
| SATAP Solicitation Interval: | <ul> <li>Use Default</li> <li>User Defined 10</li> </ul>     | sec. (Range: 10 - 3600, Default: 10 |
| SATAP Robustness:            | <ul> <li>Use Default</li> <li>User Defined</li> </ul>        | (Range: 1 - 20, Default: 3)         |

Schritt 2: Klicken Sie im Feld Source IPv4 Address (Quell-IPv4-Adresse) entweder auf **Auto**, **None** oder **Manual (Manuell)**, um die Quelle der IPv4-Adresse anzugeben.

·Auto (Automatisch): Der Switch konfiguriert automatisch die IPv4-Quelladresse.

None (Keine) - Der Benutzer entscheidet, dass keine Adresse vorhanden ist.

·Manuell - Der Benutzer muss explizit eine gültige IP-Adresse eingeben.

Schritt 3: Klicken Sie im Feld Domain Name (Domänenname) des Tunnel-Routers entweder auf **Use Default (Standard verwenden)** oder auf **User Defined (Benutzerdefiniert), um** den Domänennamen zu definieren.

•Standard verwenden: Wählen Sie diese Option aus, wenn der Benutzer den Standardnamen "ISATAP" verwenden möchte.

·Benutzerdefiniert - Wählen Sie diese Option aus, wenn der Benutzer einen anderen Namen definieren möchte.

Schritt 4: Klicken Sie im Feld Abfrage-Intervall entweder auf **Standard** verwenden oder auf **Benutzerdefiniert**, um die Zeitspanne in Sekunden zwischen DNS-Abfragen für diesen Tunnel festzulegen.

·Standard verwenden: Wählen Sie diese Option aus, wenn das Zeitintervall 10 Sekunden betragen soll.

·Benutzerdefiniert - Wählen Sie diese Option aus, wenn der Benutzer ein anderes Zeitintervall zwischen 10 und 3600 Sekunden festlegen möchte.

Schritt 5: Wählen Sie im Feld ISATAP Solicitation Interval (Intervall für ISATAP-Solicitation) entweder **Use Default (Standard verwenden)** oder **User Defined (Benutzerdefiniert) aus**, um das Intervall zwischen den ISATAP-Routeransagen zu konfigurieren, wenn kein aktiver ISATAP-Router vorhanden ist.

•Standard verwenden: Wählen Sie diese Option aus, wenn das Zeitintervall 10 Sekunden betragen soll.

·Benutzerdefiniert - Wählen Sie diese Option aus, wenn der Benutzer ein anderes Zeitintervall zwischen 10 und 3600 Sekunden festlegen möchte.

Schritt 6: Wählen Sie im Feld ISATAP Robustness (ISATAP-Robustheit) entweder **Use Default** (Standard) oder **User Defined (Benutzerdefiniert) aus,** um die Anzahl der Aktualisierungsmeldungen für DNS-Abfrage/Router-Solicitation zu konfigurieren, die das Gerät sendet.

·Standard verwenden: Wählen Sie diese Option aus, wenn das Zeitintervall 3 Sekunden betragen soll.

·Benutzerdefiniert - Wählen Sie diese Option aus, wenn der Benutzer ein anderes Zeitintervall zwischen 1 und 20 Sekunden festlegen möchte.

Schritt 7. Klicken Sie auf Apply, um die Konfiguration zu speichern.